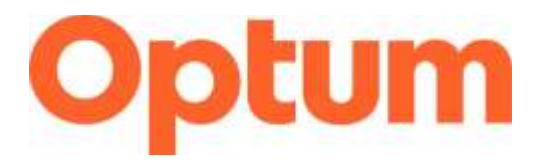

# Program Integrity Exclusions Search

### April 2025

This document is a "how to" guide for searching the required databases for exclusions for **List of Excluded Individuals Entities (LEIE).** Before going over the steps, please note the requirements of this process.

- Both databases (SAM & LEIE) must be searched monthly, regardless of if you are part of an agency, group, or a single provider. There are separate how-to instructions on our website for SAM search process.
- Anyone who "touches" Medicaid must be searched. In addition to clinical staff, this includes the following:
  - All staff who provide services
  - Administrators
  - o Billing
  - Board of Directors
  - o Intake personnel or others who may verify eligibility
  - o IT
- Save a copy of all searches completed. The format is up to you, but it is recommended you save this information on your computer as a screenshot. Make sure the date search is completed, and name of individual is visible on screenshot. During audits/reviews, these records will be requested.
- If an individual's name shows up on either website, a second level review must be completed by using the individual's Social Security Number or Employee Identification Number. Please complete this second level search through LEIE.

\*If a second level search is conducted, and you can verify the excluded individual has the same name but is not the individual associated with your agency, you much continue to complete the second level search monthly to verify the individual remains excluded. If at some point the person associated with your agency is identified as excluded, you must notify Optum immediately.

l

- Providers are required to send an annual attestation to Optum by August 31<sup>st</sup> of every year. A copy of the attestation template can be found on the website (Optum Provider Attestation).
   Please send a copy to <u>slcoquality@optum.com</u> and <u>kortnie\_wilson@optum.com</u>.
- Your attestations will be archived.
- If you have any questions or need assistance, please contact the Optum Quality Team or Kortnie Wilson at <u>slcoquality@optum.com</u>, <u>kortnie\_wilson@optum.com</u> or call 1.877.370.8953.

\*If you are uncertain if someone who is associated with your business processes and service delivery needs to be searched for exclusions, please contact Gina Attallah, Compliance and Quality Assurance Director, for clarification.

#### List of Excluded Individuals/Entities (LEIE)

- 1. Go to: <u>exclusions.oig.hhs.gov/</u>. Once on this page, you can do one of to one of two options below:
  - Online Searchable Database (searching by entering data into a text field):
  - <u>exclusions.oig.hhs.gov/</u> This will be the main page you are brought to.
  - LEIE Downloadable Databases (searching a CSV file): <u>oig.hhs.gov/exclusions/exclusions\_list.asp</u>. There is also a hyperlink option on the left-hand side of the page.

|          | view - Banane                                                                                                    |                                                                         |          |
|----------|----------------------------------------------------------------------------------------------------|-------------------------------------------------------------------------|----------|
|          | Val ar the page to leave having feel are the European Dephase if you experience ferring a difficultur, place                                     | a small the commandari of commander going that give                     |          |
|          | Search the Exclusions Database 9                                                                                                    |                                                                         |          |
| Option 1 | Op not say your tenneser's tack hallow while savgalling through the LEHE search. However, use the below                                          | tati n angaloo tatare a necare                                          | Option 2 |
|          | Search For An Individual S<br>Search For An Individual III General For A large Day, (A large for Autors Entran<br>Last Asse particular for Maine | Related Content                                                         |          |
|          |                                                                                                    | <ol> <li>Basedat Astronomy Romatics and<br/>Other Guardanian</li> </ol> |          |

#### For option 1, follow these instructions.

- 1. When you choose "Online Searchable Database", you will see a screen where you can perform one of four types of searches:
  - Search for an individual (default): Use this method to check a single individual at a time.
    - Search for multiple individuals: Use this method to check for multiple individuals at once.
    - Search for a single entity: Use this method to check on entity at a time.
    - Search for multiple entities: Use this method to check multiple entities at the same time.

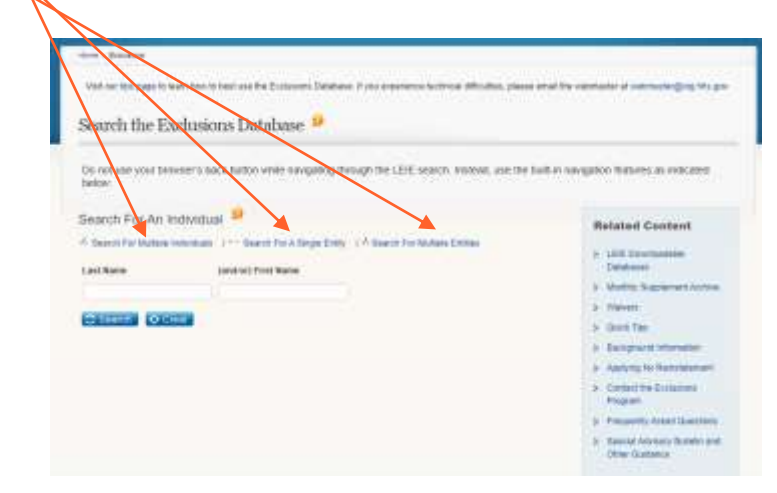

2. Choose the option that you prefer, then enter the name(s) you want to search, then hit "search"

| Next OSG         Reports &<br>Publications         Fraud         Compliance         Earlusions         Newsroom         Careers           Next Sectors         ****         *****         *****         *****         *****         ******         ******         *******         ************************************                                                                                                    | V                                                                               | D.S. Departm                                                             | ent of Health                 | a Human Services                                 |                                    | Conteres of                                  |                                                       |
|----------------------------------------------------------------------------------------------------|---------------------------------------------------------------------------------|--------------------------------------------------------------------------|-------------------------------|--------------------------------------------------|------------------------------------|----------------------------------------------|-------------------------------------------------------|
| Very   Belanew Very   Belanew Very and point from the best use the Exclusion Diddees. If you represent without difficulter, place and the estimate of estimate ging bit Search the Exclusions Database  Constraint point browner's back bottom write navigating through the LEE search. Instead, use the ballion novigation history as indicated before  Search For An Individual  Action  For An Individual  Action  For An Individual  Action  For An Individual  Action  For An Individual  Action  For An Individual  Action  For An Individual  Action  For An Individual  Action  For An Individual  Action  For An Individual  Action  For An Individual  Action  For An Individual  Action  For An Individual  Action  For An Individual  Action  For An Individual  For An Individual  Action  For An Individual  Action  For An Individual  For An Individual  Action  For An Individual  For An Individual  F                 | wat OIG                                                                         | Reports &<br>Publications                                                | Fried)                        | Compliance                                       | Exclusions                         | Newsram                                      | Careers                                               |
| Search the Exclusions Database<br>Do not use your browser's tack bottor write navigating through the LEE search instead, use the ball in novigation leatenes as indicated<br>telow:<br>Search For An Individual<br>Toxics For Search For Manye Enter<br>International (Search) For A Single Enter<br>International (Search) For A Single Enter<br>International (Search) For A Single Enter<br>International (Search) For A Single Enter<br>Status New Search For Manye Enternational (Search For Manye Enternational Enternational Enternatione Enternational Enternatione Enterna | Web and the se                                                                  | an to least they to best use                                             | Wa Kichainen Da               | datana Tura ngaliwoo b                           | itelal Moder an                    | ue what he ostmate                           | al extension Gas has per                              |
| Do not use your browser's tack botton write navigating through the LEIC search. Instead, use the built-in navigation history as indicated bottom. Search For An Individual  Related Content A basis for write values as indicated bottom Last Name Related Content Last Name Related Content Name Related Content Name Related Conte                |                                                                                 | and the second states and the second states                              |                               |                                                  |                                    |                                              |                                                       |
| Search For An Individual Search For Adapte Dates Content Content Conte                | Search th                                                                       | e Exclusions De                                                          | atabase 🤗                     |                                                  |                                    |                                              |                                                       |
| * Saard For Muttere Indextaals   ***********************************                                                                                                    | Search th<br>Do not use yo<br>telow                                             | e Exclusions De<br>ar maser's tack tota                                  | ntabase 🤗                     | ng triough the LEIE wa                           | uch Instead, use th                | e bull-in novigation t                       | Gebanes as tracated                                   |
| When Kothie I Munity Securited Artho                                                                                                    | Search th<br>Do not use po<br>telow<br>Search For                               | e Exclusions De<br>or transer's tack torto<br>An Individual <sup>9</sup> | atabase 🤒<br>r wite nevgati   | ng Prough the LEVE and                           | arch. Instead, use IN              | e bull-in novigation t<br>Refe               | satures as indicated                                  |
| 3 Barris                                                                                                    | Search th<br>Do not use yo<br>telow<br>Search For<br>A Sauch For V<br>Last Name | e Exclusions De<br>ar brower's tack botto<br>An Individual               | ntabase 🌳<br>n white navigate | nji Prough be LEIE wa<br>Colly ( = Search For Ma | uch Instead, use th<br>age Critter | e bull-in novigation t<br>Refe<br>> 10<br>Dr | selans as indicated<br>steel Content<br>2 Diversantes |

3. On the next page you will see your results. It will look 2 different ways:

No Results Found:

| clusions Search Results: Individuals <sup>(2)</sup><br><sup>100</sup> Reats new tourt for<br>> Wilson , Kortnie<br>() If an results are found, this individual or cettly (if it is an exting |                                           |                            |                 |
|----------------------------------------------------------------------------------------------------|-------------------------------------------|----------------------------|-----------------|
| no Results now tract for<br>> Wilson , Kortmie<br>0 If no results are found, this individual or cettly (if it is an entity                                                                   |                                           |                            |                 |
| <ul> <li>Wilson, Kortnie</li> <li>It so results are hourd, this individual or cettry (if it is an entry</li> </ul>                                                                           |                                           |                            |                 |
| If so results are found, this individual or cetity (if it is an entity                                                                                                    |                                           |                            |                 |
| documentation                                                                                                    | search) is not currently exc              | leded. Print this Web p    | oge for your    |
| Search Again                                                                                                    |                                           |                            |                 |
| ch constantive 41/6/2025 11/6/30 PV EET or CPC LEVE Exclusione catalaxies.<br>In data updated on 41/0/2025 10/01/00/AW EET                                                                   |                                           |                            |                 |
| ent is Search                                                                                                    |                                           |                            |                 |
| sults Found:                                                                                                    |                                           |                            |                 |
| e - Balaten                                                                                                    |                                           |                            |                 |
| of an her page is been free in test one he from the Database. They provide                                                                                                    | terring attraction passe and              | the internation of laterna | tending his per |
|                                                                                                    |                                           |                            | Destroyed       |
| edusions Search Results: Individuals 🎴                                                                                                    |                                           |                            |                 |
| tats were loant for                                                                                                    |                                           |                            |                 |
| <ul> <li>Smith, John</li> </ul>                                                                                                    |                                           |                            |                 |
| The cases of the individual is welly appears before, citch on the underly<br>appear in the numch results below, which the Web gaps for your discuss<br>no theory function                    | ined last same or entity same<br>etertion | e to Verlig Serviced. If   | de same does    |
| Last Durine Tanal Market Monthin Robert and                                                                                                    | Associety.                                | falues Webs                | 110120          |
| <ul> <li>MEDICAL PRACTICE, MD</li> </ul>                                                                                                    | ODROVE PRINCIPLE                          | 192001245                  | and the         |
| PARTICULAR DOL                                                                                                    | INTERIME BEZICINE                         | Archemie III               | mt              |
| HEDICAL FRACTICE. NO                                                                                                    | PLACTIC DARGEBY                           | - department               | A DECEMBER OF   |
| HD UC NO GERVITROV                                                                                                    | REPORTED AND                              | POINT .                    | 102             |

4. If your search yields a match, you will need to do a second level search with their SSN. To do this, click on "verify" on the search results page.

| The sector of                                                                                                    | an is inside the city                                           | we we he between                                         | to Dalabase. (Tota separator (t                                                                                                    | crisi ifficilies, place area                                                                                                    | i te intratio                                                      | (                       | nijing tit p |       |   |
|----------------------------------------------------------------------------------------------------|-----------------------------------------------------------------|----------------------------------------------------------|----------------------------------------------------------------------------------------------------|----------------------------------------------------------------------------------------------------|--------------------------------------------------------------------|-------------------------|--------------|-------|---|
| Exclusion                                                                                                    | s Search B                                                      | esults: Indi                                             | victuals 🤗                                                                                                    |                                                                                                    |                                                                    |                         |              |       |   |
| Parties were low                                                                                                    | ed by                                                           |                                                          |                                                                                                    |                                                                                                    |                                                                    |                         |              |       |   |
| s Smith                                                                                                    | , John                                                          |                                                          |                                                                                                    |                                                                                                    |                                                                    |                         |              |       |   |
|                                                                                                    |                                                                 |                                                          |                                                                                                    |                                                                                                    |                                                                    |                         |              |       |   |
| C The rade                                                                                                    | r of the Audioidan<br>he search reads                           | in willy appears<br>before, print this t                 | leekon, chick on the orderlin<br>Web juggs for your document                                                                                                    | ed last same or entity same<br>leftes                                                                                                    | e to VecDy Die of                                                  | Not.118                 | e kane the   |       | / |
| C The rase<br>not appear in the<br>Part Starsh for                                                                                                    | e al the Audioidae<br>he averch reads                           | ar widdy appears<br>beline, ystrit Och V                 | leekon, citch on the underlin<br>Meb page for your doctories                                                                                                    | ed loet same or entity same<br>inten                                                                                                    | e to Verlig the o                                                  | 6698.878                | e kane doe   |       | / |
| C 2 De caste<br>tet appear la 1<br>Paul faunt fo<br>Lasi Rome                                                                                                    | e of the Audio data<br>In avertie results<br>andre<br>Exal Name | ai widhy appears<br>belive, print this i<br>Minis Name   | lanton, click on the orderlin<br>Not page for your document                                                                                                    | ni lani same or nafiy sam<br>setos.<br>Sensety                                                                                                    | e to Verlly Bar of<br>Exclusion                                    | Hiced. 010              | ANKUR        |       |   |
| C The cases<br>and appear in the<br>Part Survey for<br>Lating                                                                                                    | e of the Audio Audo<br>In avertic results<br>marks<br>Tabl Name | ar seilly appears<br>below, print this i<br>Mobile Name  | lankas, cikšk na tie vederlin<br>Neb jaga ke yver dootenen<br>Ismaal<br>MEDICA, PRACTOR, MD                                                                                            | ni best same or rectly same<br>setue.<br>Janually<br>sabecosty                                                                                                    | e to Verily the of<br>Exclusion<br>History (                       | word. If the            | A SALES      |       | / |
| C The radie<br>to appear in the<br>Part Starts for<br>Latitions                                                                                                    | e of the Audiobian<br>In watch results<br>math                  | An welling appears,<br>below, print this i<br>Molda Name | Initial Cick on the control in<br>Net page for your doctation<br>Dennal<br>MCDON, FRACTICE, MD<br>Permittiona ARI, DD                                                                  | ni ber same or ently same<br>vetre.<br>Namouty<br>objective, Pilochick<br>witchick, selactice                                                                                                | Exclusion<br>risking of a<br>risking of a                          | HILOHE . 1718<br>Webbon | A Same day   |       | / |
| C The rate<br>of spectra in<br>Part bands for<br>Lati Name                                                                                                    | a i the Sudivita<br>I south rough                               | in with appears<br>before, print this is                 | Indus, cick on the control<br>Not page for your document<br>Densit<br>MCDON, FRACTOR, MO<br>Permittion (D)<br>MCDON, FRACTOR, MO                                                       | All last same or entity same<br>when.<br>Associety<br>operands, resolves,<br>intrasting, subjective<br>Mattice, subjective                                                                   | Exclusion<br>Followin<br>Followin<br>Followin<br>Followin          | viced. 1718             | A Same day   | <br>/ |   |
| Contractor of the second second secon | e of the Audiotian<br>Research results                          | in with appears<br>before point this '                   | below cick on the underfan<br>Web page for your document<br>benedit<br>WEDGON FRACTICE, MO<br>WEDGON FRACTICE, MO<br>WEDGON FRACTICE, MO<br>WEDGON FRACTICE, MO<br>WEDGON FRACTICE, MO | el last some o entity som<br>attes<br>Associété<br>alastos, Piecchick<br>articides, Biecchick<br>Mittickas, Balancie<br>Historice, Biecchick<br>Historice, Biecchick<br>Historice, Biecchick | Exclusion<br>Factories<br>relation (*)<br>relation<br>relation (*) | viced. 11 9<br>Weber    | A SAME OF    | /     |   |

5. On the next page it will show the information about the individual. If the information on the screen still matches your individual, go to the bottom of the screen and enter their SSN in the box and then hit "verify"

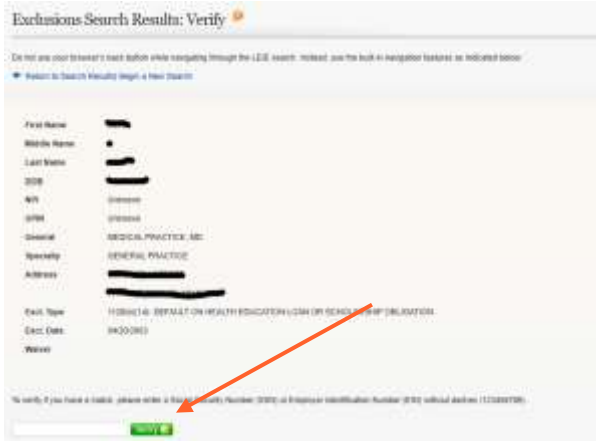

6. Once you hit the "verify" button, it will show you either "match found" or "no match"

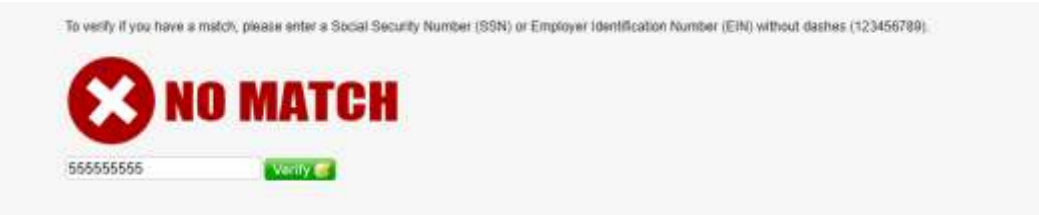

# For option 2, follow these instructions.

If you choose to use "LEI E Downloadable Databases", the CSV file, please refer to the "Instructions" at the bottom of the page. Use only the **Updated LEIE Database (CSV)** option under the LEIE Database section, not the link called **Exclusions (CSV)**, which is under the Current Monthly Supplements section.

ī.

| 04-10-2023<br>Last Update<br>Database<br>023 Updated LEIE Database (CSV)<br>2 Updates<br>023 Profile Corrections | Instructions and information<br>About the LEIE Files.<br>File-Type Questions?<br>Frequently Asked Questions<br>concerning the CSV file type.         |
|----------------------------------------------------------------------------------------------------|----------------------------------------------------------------------------------------------------|
| 04-10-2023<br>Last Update<br>Database<br>023 Updated LEIE Database (CSV)<br>2 Updates<br>023 Profile Corrections | About the LEIE Files.<br>File - Type Questions?<br>Frequently Asked Questions<br>concerning the CSV file type.                                       |
| Database<br>023 Updated LEIE Database (CSV)<br>2 Updates<br>023 Profile Corrections                              | Frequently Asked Questions<br>concerning the CSV file type.                                                                                          |
| 223 Updated LEIE Database (CSV)<br>2 Updates<br>223 Profile Corrections                                          | concerning the CSV hie type.                                                                                                    |
| • Updates                                                                                                    |                                                                                                    |
| 2 Updates<br>023 Profile Corrections                                                                             |                                                                                                    |
| 023 Profile Corrections                                                                                          |                                                                                                    |
|                                                                                                    |                                                                                                    |
| at Record Layout                                                                                                 |                                                                                                    |
| ent Database Record Layout                                                                                       |                                                                                                    |
| ng for Monthly Supplements?                                                                                      |                                                                                                    |
| t supplement downloads are now located together with<br>lement archive.                                          |                                                                                                    |
| thly Supplements                                                                                                 |                                                                                                    |
|                                                                                                    | nt Database Record Layout<br>og for Monthly Supplements?<br>supplement downloads are now located together with<br>ement archive.<br>thly Supplements |

\*\*If a match is found and verified, you are required to notify Optum immediately, no later than 30 days after the match was discovered. Failure to complete these searches monthly and notify Optum of any matches can result in recoupment of funds. \*\*